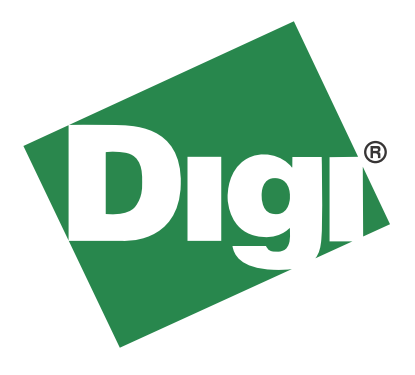

# ZigBee SMT RF Module Development Kit GETTING STARTED GUIDE

©2010 Digi International Inc. All Rights Reserved.

Digi, Digi International, the Digi logo, XBee, and XBee-PRO are trademarks or registered trademarks of Digi International, Inc. in the United States and other countries worldwide.

All other trademarks are the property of their respective owners.

Information in this document is subject to change without notice and does not represent a commitment on the part of Digi International.

Digi provides this document "as is," without warranty of any kind, either expressed or implied, including, but not limited to, the implied warranties of fitness or merchantability for a particular purpose. Digi may make improvements and/or changes in this manual or in the product(s) and/or the program(s) described in this manual at any time.

This product could include technical inaccuracies or typographical errors. Changes are periodically made to the information herein; these changes may be incorporated in new editions of the publication.

Our support staff is available to assist with compiling code, embedded module examples, and explaining hardware and RF networking, but they cannot write or review your code. Support for this kit is always free and unlimited.

| Contact Info:      |                                           |  |  |
|--------------------|-------------------------------------------|--|--|
| Phone:             | 866-765-9885 toll-free in U.S. and Canada |  |  |
|                    | 801-765-9885 worldwide                    |  |  |
| Online<br>Support: | www.digi.com/support/eservice/login.jsp   |  |  |
| Email:             | rf-experts@digi.com                       |  |  |

# **Table of Contents**

| Objectives                        | 4  |
|-----------------------------------|----|
| Installing and Using Software     | 5  |
| Setting Up the Network            | 5  |
| Performing a Range Test           | 11 |
| Running the Range Test            | 13 |
| Exploring Advanced Configurations | 15 |
| Managing the Network              | 18 |
|                                   |    |

# **Section 1: Objectives**

This guide demonstrates how to set up a wireless link using the XBee ZB SMT RF Module, allowing the user to evaluate the hardware over varying ranges and conditions. It covers these tasks:

- Installing software
- Setting up the network
- Establishing over the air communications
- Setting up a range test
- Performing a range test
- Exploring advanced configurations

Create a long range wireless link in minutes!

# Section 2: Installing and Using Software

#### Installing USB Drivers

The USB interface board is a "plug-and-play" device that should be detected by the PC automatically. If you are using **Windows 7**, driver installation is not required, and the USB interface board can be connected to the computer immediately. If you are using **Windows XP**, **Vista**, **or 2000**, download and install the driver as per the directions below.

To install the USB driver:

- 1. Download the driver setup file at: http://ftp1.digi.com/support/driver/FTDI\_Windows\_Driver\_Setup.exe.
- 2. Double-click on the setup file. A window will pop up during installation and automatically close when the process is complete.

The USB interface board may now be connected to the computer.

#### Installing X-CTU Software

The software needed to use this kit is called **X-CTU**. Please download it at http://ftp1.digi.com/support/utilities/40003002\_a.exe.

X-CTU is a stand-alone tool for configuring XBee modules and running a range test. To install X-CTU:

- 1. Browse to the folder to which you saved the above install file.
- 2. Double click on the installer file and follow the X-CTU Setup Wizard.
- 3. When asked if you would like to check Digi's website for firmware updates, click **Yes**.
- 4. After the firmware updates are complete, click **Close**.
- 5. Start X-CTU by double clicking on the X-CTU icon placed on your desktop, or by selecting **Start > Programs > Digi > X-CTU**.

The X-CTU software is now ready to be used.

# Setting Up the Network

Each network requires one and only one coordinator. For more information on the function of the coordinator, see the Product Manual for the XBee ZB SMT RF Module, available online at http://www.digi.com/products/wireless/zigbee-mesh/xbee-smt.jsp#docs.

#### Running the X-CTU Software

 Under the PC Settings tab, select the PC serial COM port that will be used. The standard COM port for the 9-pin serial port is COM 1. The USB ports will be labeled as USB Serial Port and are assigned a number based on your PC's settings.

| 📭 х-сти                                               |             |              |           |   |
|-------------------------------------------------------|-------------|--------------|-----------|---|
| About                                                 |             |              |           |   |
| PC Settings Range Test Terminal Moden                 | n Configura | ation        |           |   |
| Com Port Setup                                        |             |              |           |   |
| Select Com Port                                       |             |              |           |   |
| Communications Port (COM1)<br>USB Serial Port (COM14) |             | Baud         | 9600      | - |
|                                                       |             | Flow Control | NONE      | - |
|                                                       |             | Data Bits    | 8         | • |
|                                                       |             | Parity       | NONE      | • |
|                                                       |             | Stop Bits    | 1         | • |
|                                                       |             | Tes          | t / Query |   |
| Host Setup User Com Ports Network Inter               | face        |              |           |   |
| - API                                                 | Benons      | e Timeout    |           | 1 |
| Enable API                                            |             |              | 1000      | _ |
| Use escape characters (ATAP = 2)                      | Timeout     |              | 1000      |   |
| AT command Setup                                      |             |              |           |   |
| Command Character (CC) + 2B                           |             |              |           |   |
| Guard Time Before (BT) 1000                           |             |              |           |   |
| Modem Flash Update                                    |             |              |           |   |
| T No baud change                                      |             |              |           |   |
|                                                       |             |              |           |   |
|                                                       |             |              |           |   |

The X-CTU baud rate must match the module's BD parameter for proper communication. The module default is 9600 baud.

 Verify that the baud rate and data settings match the internal settings of the modules. The default settings for the modules are Baud Rate: 9600, Flow Control: HARDWARE, Data Bits: 8, Parity: None, and Stop Bits: 1.

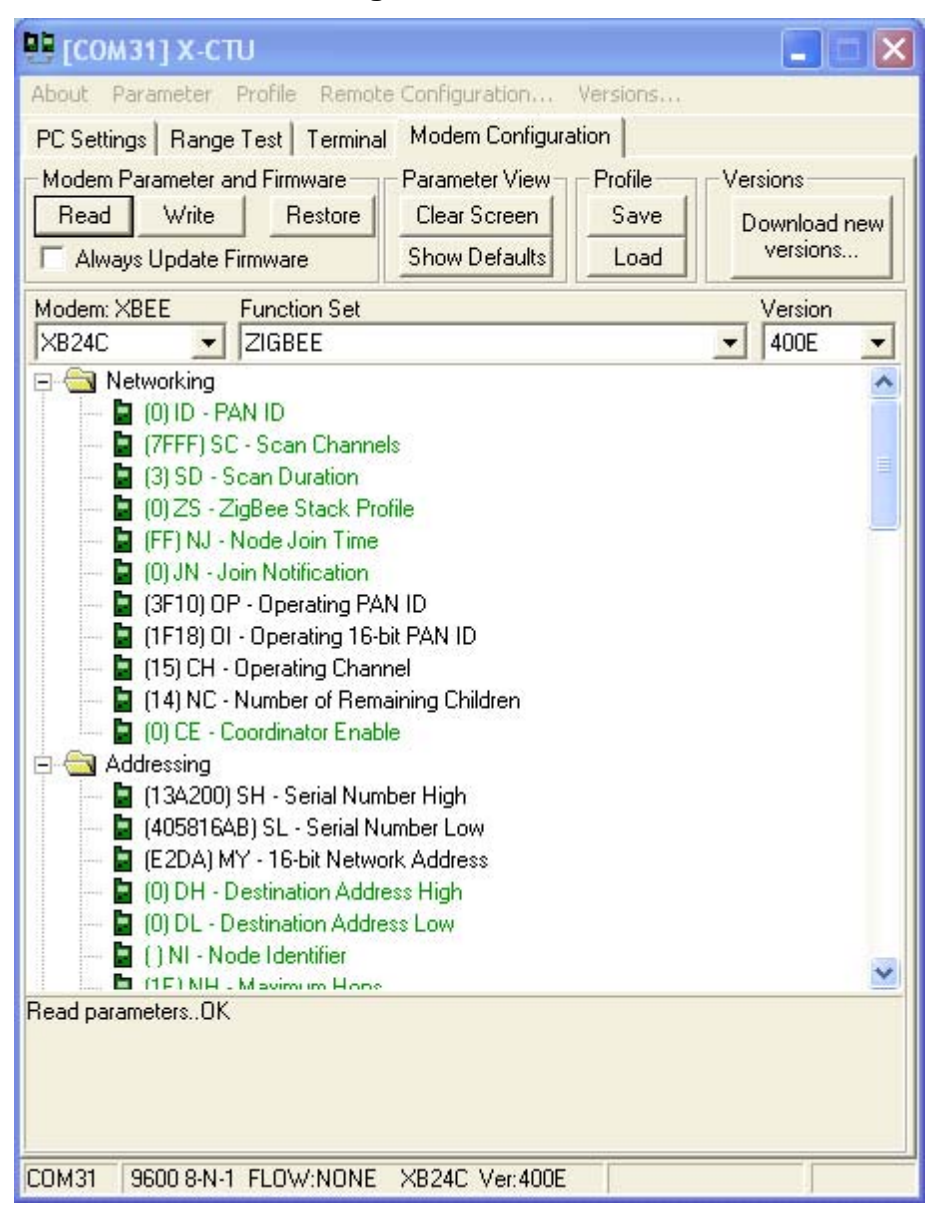

3. In the X-CTU Modem Configuration tab, click Read.

X-CTU displays the available settings for the module.

- 4. Every network must start with a coordinator. The following procedure will set one device as the coordinator.
  - a. Click on CE Coordinator Enable and select 1-Enabled.
  - b. Then click the Write button.

| 📴 [сомз1] х-сти                                                   |          |
|-------------------------------------------------------------------|----------|
| About Parameter Profile Remote Configuration Versions             |          |
| PC Settings Range Test Terminal Modern Configuration              |          |
| Modern Parameter and Firmware Parameter View Profile Ver          | sions    |
| Read Write Restore Clear Screen Save D                            |          |
| C Always Update Firmware Show Defaults Load                       | versions |
|                                                                   |          |
| Modem: XBEE Function Set                                          | Version  |
| XB24C ZIGBEE                                                      | 400E 🗾   |
| 📮 🔄 Networking                                                    | ^        |
| 📓 (0) ID - PAN ID                                                 |          |
|                                                                   | =        |
| - 📓 (3) SD - Scan Duration                                        |          |
| U) ZS - ZigBee Stack Profile                                      |          |
| (D) IN Leis Nevicester                                            |          |
| (U) JN - Join Notification (U) JN - Join Notification             |          |
| (JF 10) OF - Operating FAN 1D                                     |          |
| (1110) OF Operating Tools FAN 10                                  |          |
| (13) Chi Operating Channel (14) NC - Number of Remaining Children |          |
| (1) CE - Coordinator Enable 1 - ENABLED                           |          |
|                                                                   |          |
| 🔲 📮 (13A200) SH - Serial Number High                              |          |
| 405816AB) SL - Serial Number Low                                  |          |
| E2DA) MY - 16-bit Network Address                                 |          |
| - 🔄 (0) DH - Destination Address High                             |          |
| 🚽 🔄 (0) DL - Destination Address Low                              |          |
| 🔤 🔄 🛛 🔤 🔤                                                         | 1000     |
| 🖿 🛅 (1F) NH - Mavimum Hone                                        | <u>×</u> |
| Set/read if this device is a coordinator (1) or not (0)           |          |
|                                                                   |          |
|                                                                   |          |
|                                                                   |          |
| COM31 9600 8-N-1 FLOW:NONE X824C Ver:400E                         |          |

Use the parameter window shown above to designate one device as the coordinator.

- 5. (Optional) If you are working in an area where other ZigBee networks are running, it is possible for non-coordinator modules to join an unintended network. To avoid this situation, you can set a unique PAN ID for all of the modules you need to be on the same network. To set the PAN ID:
  - a. Click on **ID PAN ID** and enter a hex number (for example, A3 in the figure below) from 0x00 to 0xFF.
  - b. Then click the Write button.

| 🖳 🔲 🔀                                                                                       |
|---------------------------------------------------------------------------------------------|
| About Parameter Profile Remote Configuration Versions                                       |
| PC Settings Range Test Terminal Modern Configuration                                        |
| Modem Parameter and Firmware — Parameter View – Profile — Versions                          |
| Bead Write Bestore Clear Screen Save Double                                                 |
| Ender Charles Charles Load Versions                                                         |
| Always Opdate Firmware                                                                      |
| Modem: XBEE Function Set Version                                                            |
| XB24C \star ZIGBEE \star 400E \star                                                         |
| 🖃 🔄 Networking 🔨                                                                            |
| 📓 (A3) ID - PAN ID  A3                                                                      |
| 🖥 (7FFF) SC - Scan Channels                                                                 |
| 📱 (3) SD - Scan Duration                                                                    |
| - 🖥 (0) ZS - ZigBee Stack Profile                                                           |
| - 📱 (FF) NJ - Node Join Time                                                                |
| 📓 (0) JN - Join Notification                                                                |
| - 🚡 (3F10) OP - Operating PAN ID                                                            |
| 📓 (1F18) OI - Operating 16-bit PAN ID                                                       |
| 🚽 🔚 (15) CH - Operating Channel                                                             |
| 🚽 🔚 (14) NC - Number of Remaining Children                                                  |
| 📓 (1) CE - Coordinator Enable                                                               |
| 🖻 🔄 Addressing                                                                              |
| - 🔚 (13A200) SH - Serial Number High                                                        |
| 📓 (405816AB) SL - Serial Number Low                                                         |
| — 📓 (E2DA) MY - 16-bit Network Address                                                      |
| 📓 (0) DH - Destination Address High                                                         |
| 🖢 (0) DL - Destination Address Low                                                          |
| - 🖥 ( ) NI - Node Identifier 🛛 🙀                                                            |
| 🛄 🛅 (1F) NH - Mavimum Hone 🔛                                                                |
| Set/Read the ZigBee extended PAN ID. Valid range is 0 - 0xFFFFFFFFFFFFFFFFFFFFFFFFFFFFFFFFF |
| COM31 9600 8-N-1 FLOW:NONE XB24C Ver:400E                                                   |

- Note: You can set multiple parameters at once and then click the **Write** button to save them in the module.
- 7. Once the modules are configured, a network can be established. To establish network connections, do the following:
  - a. Connect non-coordinator modules in the network to the computer using the USB cable (two are included in the kit). The modules will form a network within a few seconds. In order to interact with the module, you will need to connect it to the computer using a USB cable. Once the network is established, the red LED near the USB connector on the USB interface board will flash. Coordinators will flash at a rate of about once per second, and routers will flash at a rate of about twice per second.
  - b. Open an X-CTU window for each module connected to the computer, select the appropriate COM port, and go to the **Terminal** tab. USB interface boards

can be connected one by one to the network and computer so you can identify which module goes with which COM port.

- Note: X-CTU only looks for available COM ports on start-up. If you plug in a USB interface board after starting X-CTU, it will not be detected unless you close and re-start X-CTU.
- 8. In this configuration, the modules are set up to communicate with the coordinator. Using the Terminal tab as shown below, any text entered in the window of a non-coordinator module's window will show up in the window of the coordinator. Text entered in the coordinator window will show up in the coordinator window as a repeat of the character. This is because the default destination address is the coordinator address (0x00). Text transmitted is shown in blue while text received is shown in red.

| 🖳 🗔 🖾 🗙                                                                     | 🖳 🗆 🗙                                                     |
|-----------------------------------------------------------------------------|-----------------------------------------------------------|
| About                                                                       | About                                                     |
| PC Settings Range Test Terminal Modern Configuration                        | PC Settings Range Test Terminal Modern Configuration      |
| Line Status Assent DTR V RTS V Break Close Close Com Port Packet Screen Hex | Line Status Assert Close Close Com Port Packet Screen Hex |
| TThhiiss iiss tthhee CCoooorrddiinnaattoorr 🔺                               |                                                           |
| Digi Making Wireless M2M Easy                                               | Digi Making Wireless M2M Easy                             |
|                                                                             | -                                                         |
| COM31 9600 8-N-1 FLOW:NONE Rx: 54 bytes                                     | COM33 9600 8-N-1 FLOW:NONE                                |

- 9. Unicast transmission is also possible. More information on unicast transmissions is available in the Product Manual.
- 10. The other form of communication is broadcast transmission, where one module transmits to all the other modules in the network. More information on broadcast communication is available in the Product Manual.
  - Note: Examples of different transmission modes are in the Product Manual under Data Transmission Examples.

# Section 3: Performing a Range Test

#### What Is a Range Test?

A range test demonstrates the real-world RF range of the XBee embedded modules in the Development Kit.

This range information is useful when planning for and deploying an actual network.

#### Setting Up the Modules for the Range Test

Select two modules to use in the range test, and do the following:

- 1. Connect them to the computer using USB cables. (You should have already done this in the previous section.) On the **Modem Configuration** tab, click **Read** to view the configuration on each module.
- 2. Enter the SH Serial Number High from the first module into the DH Destination Address High of the second module.
- 3. Enter the SL Serial Number Low from the first module into the DL Destination Address Low of the second module.
- 4. Click the Write button to save the addresses into the first module.
- 5. Repeat this process for the second module. (See figure below)

| 🦉 [СОМЗ2] X-СТU 📃 📃 🔁                                                                                                    | 🕻 🖳 [СОМЗЗ] X-СТU 💦 🔲 🗖                                                                                                    |
|----------------------------------------------------------------------------------------------------|----------------------------------------------------------------------------------------------------|
| About Parameter Profile Remote Configuration Versions                                                                                                    | About Parameter Profile Remote Configuration Versions,                                                                                                    |
| PC Settings Range Test Terminal Modern Configuration                                                                                                    | PC Settings Range Test Terminal Modern Configuration                                                                                                    |
| Modem Parameter and Firmware         Parameter View         Profile         Versions           Read         Write         Restore         Clear Screen         Save         Download new versions           Always Update Firmware         Show Defaults         Load         Versions         Versions                                                                                                    | Modem Parameter and Firmware         Parameter View         Profile         Versions           Read         Write         Restore         Clear Screen         Save         Download new versions           Always Update Firmware         Show Defaults         Load         Versions         Versions                                                                                                    |
| Modem: XBEE Function Set Version                                                                                                    | Modem: XBEE Function Set Version                                                                                                    |
| XB24C 🗾 ZIGBEE 🔄 🛨 400E 💌                                                                                                    | XB24C ZIGBEE 400E                                                                                                    |
| (B1)ID - PAN ID     (7FF) SC - Scan Channels     (3) SD - Scan Duration     (0) ZS - ZigBee Stack Profile     (FF) NJ - Node Join Time     (0) JN - Join Notification     (B1) OP - Operating PAN ID     (5CB4) OI - Operating T6-bit PAN ID     (14) NC - Number of Remaining Children     (14) NC - Number of Remaining Children     (14) NC - Coordinator Enable     (13A200) SH - Serial Number High     (105816AD) SL - Serial Number Low     (13A200) SH - Serial Number Low     (13A200) SH - Serial Number Low     (13A200) SH - Serial Number Kigh     (1405816AD) SL - Serial Number Kigh     (1405816AD) SL - Serial Number Low     (13A200) DH - Destination Address Low (405816AE     (13A200) DH - Destination Address Low     (13A200) DH - Destination Address Low     (14D80400) DH - DH - DH - DH - DH - DH - DH - DH | IB1 (ID - PAN ID     IGT (ID - PAN ID     IGT (ID - PAN ID     IGT (ID - PAN ID     IGT (ID - PAN ID     IGT (ID - PAR ID)     IGT (ID - PAR ID) |
| COM32 9600 8-N-1 ELOW/NONE                                                                                                    | COM33 9600 8-N-1 FLOW:NONE                                                                                                    |

Note: The default destination address is 0x00 (the coordinator). If you are using the coordinator as one of the range test modules, then only the coordinator's DH and DL parameters need to be configured with the SH and SL values of the non-coordinator.

Note: This process can be done one module at a time, by recording the address from one module to enter into the other module.

Select one module to be the loopback module, and install the jumper as shown below:

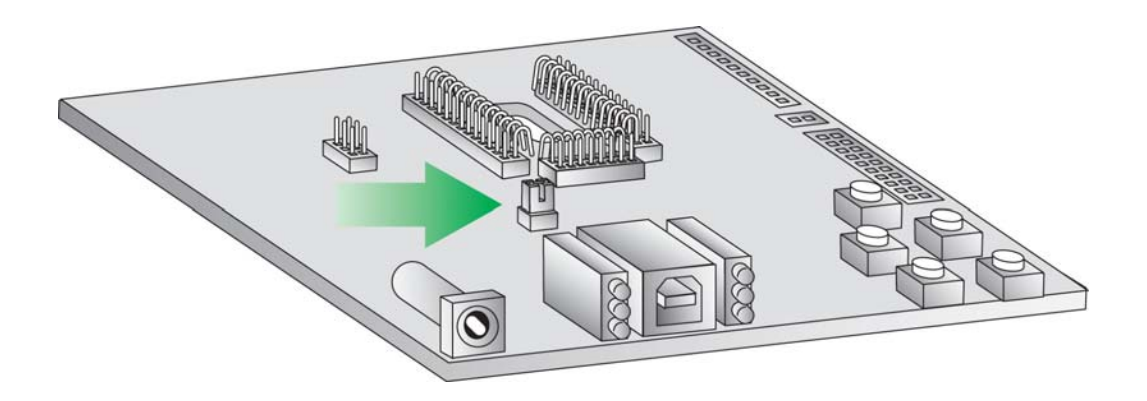

Remove the USB cable.

For the other modules, the jumper can either be removed or placed so it is only on one pin, as shown below.

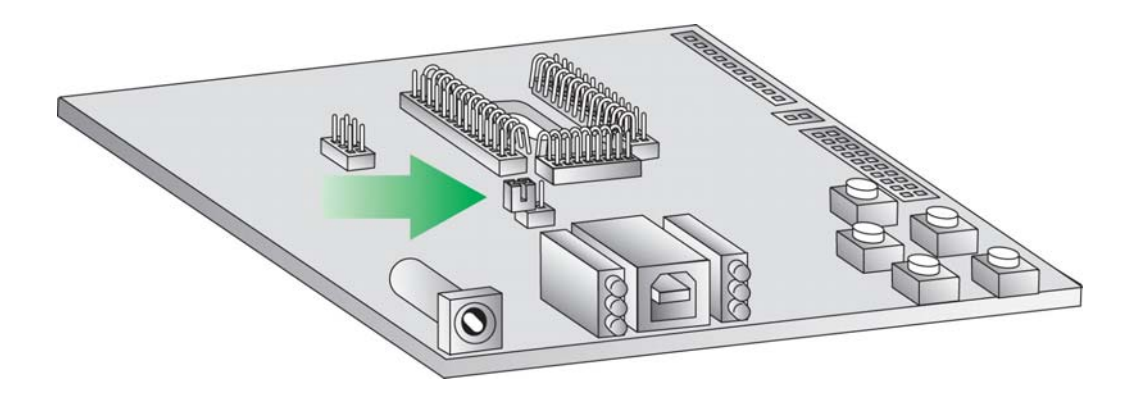

## **Running the Range Test**

1. In X-CTU, select the Range Test tab.

| [COM63] X-CTU                   |                     |
|---------------------------------|---------------------|
| bout                            |                     |
| PC Settings Range Test Terminal | Modem Configuration |
|                                 |                     |
| Chur                            | Percent -40         |
| Stop                            | R 100.0 R           |
| 1                               | a S                 |
| Clear Stats                     | 9                   |
| Advancedsss                     | e S                 |
| Auvanceu>>>                     | Т                   |
| Test                            | s Good              |
| 🕫 Loop Back                     | t <u>10</u>         |
|                                 |                     |
|                                 |                     |
|                                 |                     |
|                                 |                     |
|                                 |                     |
|                                 |                     |
|                                 |                     |
|                                 |                     |
|                                 |                     |
|                                 |                     |
| Torrest Deserve                 |                     |
| I ransmit   Neceive             |                     |

Clicking the **Advanced>>>** button displays several more options. If you run the range test with several more mesh radios acting as intermediaries, you will want to increase the **Data receive timeout** value to compensate for the additional latency.

- 2. (Optional) Check the RSSI box to enable the Received Signal Strength Indicator. The RSSI value indicates the signal strength of the last packet that the module received.
- 3. Click **Start** to begin the range test.
- 4. Monitor the link quality by reading the **Percent** section of the **Range Test** tab. This section displays the running percentage of good packets sent to the receiving radio and looped back to the base.
- 5. Leave the loopback module in place as the remote loopback radio.

- 6. To increase the range, move to a position where you are receiving packets. Put another module from the kit in this position and connect it to a power supply. Within ten seconds, your roving module should be able to receive packets at a longer range as the mesh network transmits the packets from radio to radio.
- 7. Click **Stop** to end the range test.

# Section 4: Exploring Advanced Configurations

#### **Embedding the RF Module**

XBee modules are designed for embedding into systems. They are designed for both UART and SPI capability for ease of communication with other parts of the system. Information on UART and SPI communication can be found in the Product Manual online at http://www.digi.com/products/wireless/zigbee-mesh/xbee-smt.jsp#docs.

The Product Manual also contains information on manufacturing considerations, antenna keepout areas, design considerations, programming commands, etc. This is a useful reference for including the XBee in your system.

#### **Configuring the RF Module**

In the X-CTU **Modem Configuration** tab, click Read (see **Setting Up the Network** in Section 2). Select any module parameters you want to change (e.g. Destination Address, Encryption, etc.) and type in or select the desired value. Then click **Write** to save the changes to non-volatile memory.

Parameters shown in green are still set to default values. Parameters in blue have been changed. Parameters in black are read-only, with the exception of the encryption key, KY.

This is one of several configuration methods. Refer to the Product Manual for more information. To restore the module back to default settings, click **Restore**.

#### **Configuring Remote Modules**

XBee modules can also be configured "over-the-air" using X-CTU. In order to use this feature, your base device must be configured for API mode.

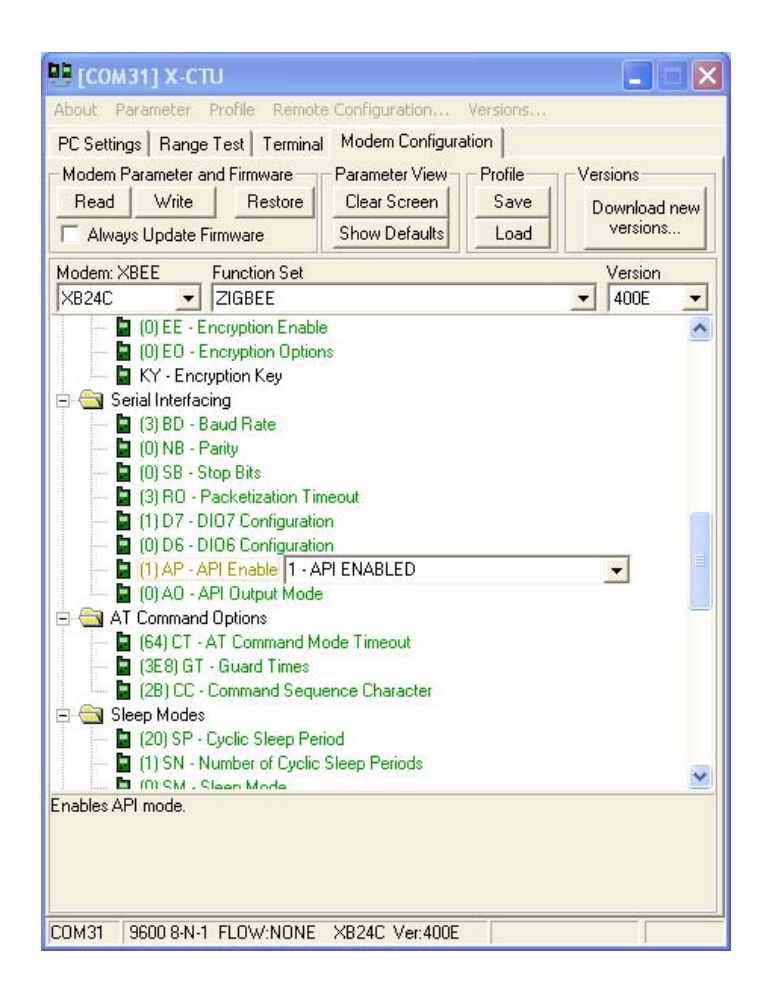

To configure parameters on a remote module, set **AP-API Enable = 1 API ENABLED** on your base module and then click **Write** to save to non-volitile memory. For more information on the different API settings, see the API section of the Product Manual.

To send "over-the-air" commands:

- 1. Click the **Remote Configuration** option at the top of the window.
- 2. Click **Open COM Port** and **Discover** from the menu bar at the top of the Network window. A list of all the nodes in the network will appear.
- 3. Select a node from the list to configure. You can interact with it as though it were connected to your computer directly.
- 4. Click **Read**, **Write**, or **Restore** parameters on the main X-CTU window, and those changes will occur over the air on the remote module selected in the Network window.

| About Paramete                                                                                                    | Profile Remote Configuration                                                                                                    | Versions                                                      |                                       |         |
|----------------------------------------------------------------------------------------------------|----------------------------------------------------------------------------------------------------|---------------------------------------------------------------|---------------------------------------|---------|
| Read Vite                                                                                                    | e Restore Show Defaults                                                                                                    | Profile Ver<br>Save D<br>Load                                 | sions<br>ownload new                  |         |
| Moder XBEE                                                                                                    | Function Set                                                                                                    |                                                               | Version                               |         |
| 24C                                                                                                    | ZIGBEE     TX Power Level                                                                                                    | <u>•</u>                                                      | 400E                                  |         |
|                                                                                                    | - Power Mode                                                                                                    |                                                               |                                       |         |
| (0) PP                                                                                                    | - Power at PL4                                                                                                    |                                                               |                                       | 1       |
| E Security                                                                                                    | English English                                                                                                    |                                                               |                                       |         |
| - U)EE                                                                                                    | Encryption Enable                                                                                                    |                                                               |                                       |         |
| and the second second se |                                                                                                    |                                                               |                                       |         |
| Network [COM3                                                                                                    | 11]                                                                                                    |                                                               |                                       |         |
| Network [COM3<br>se Com Port Disco                                                                                                    | ver Node List Network S                                                                                                    | Settings                                                      |                                       |         |
| Network [COM3<br>ise Com Port Disco<br>ides 4 #End Nodes                                                                                                    | 11]<br>wer Node List Network 5<br>0                                                                                                    | Settings                                                      |                                       |         |
| Network [COM3<br>se Com Port Disco<br>ides 4 #End Nodes<br>dress                                                                                                    | ver Node List Network 5<br>0<br>Node Identifier                                                                                                    | Settings<br>Type                                              | Short Address                         | Profile |
| Network [COM3<br>se Com Port Disco<br>odes 4 #End Nodes<br>dress<br>A200405816AB                                                                                                    | 1]<br>ver Node List Network 5<br>0<br>Node Identifier                                                                                                    | Settings<br>Type<br>Coordinator                               | Short Address                         | Profile |
| Network [COM3<br>se Com Port Disco<br>odes 4 #End Nodes<br>dress<br>A200405816AB<br>A200405816AD                                                                                                    | 1]<br>ver Node List Network 5<br>0<br>Node Identifier                                                                                                    | Settings<br>Type<br>Coordinator<br>Router                     | Short Address<br>B96F                 | Profile |
| Network [COM3<br>secon Port Disco<br>ides 4 #End Nodes<br>idress<br>A200405816AB<br>A200405816AC<br>A200405816AC<br>A200405816AF                                                                                                    | ver Node List Network 3<br>0<br>Node Identifier                                                                                                    | Settings<br>Type<br>Coordinator<br>Router<br>Router           | Short Address<br>896F<br>6727<br>F175 | Profile |
| Network [COM3<br>se Com Port Disco<br>ides 4 #End Nodes<br>dress<br>A200405816AB<br>A200405816AD<br>A200405816AC<br>A200405816AE                                                                                                    | 1]<br>ver Node List Network 3<br>0<br>Node Identifier                                                                                                    | Type<br>Coordinator<br>Router<br>Router<br>Router             | Short Address<br>B96F<br>6727<br>F175 | Profile |
| Network [COM3<br>see Com Port Disco<br>ides 4 #End Nodes<br>idress<br>A200405816AB<br>A200405816AD<br>A200405816AC<br>A200405816AE                                                                                                    | Node List Network 3                                                                                                    | Type<br>Coordinator<br>Router<br>Router<br>Router             | Short Address<br>B96F<br>6727<br>F175 | Profile |
| Network [COM3<br>see Com Port Disco<br>odes 4 #End Nodes<br>Idress<br>A200405816AB<br>A200405816AD<br>A200405816AC<br>A200405816AE                                                                                                    | Node List Network 3     Node Identifier     Node Identifier                                                                                                    | Type<br>Coordinator<br>Router<br>Router<br>Router             | Short Address<br>B96F<br>6727<br>F175 | Profile |
| Network [COM3<br>se Com Port Disco<br>ides 4 #End Nodes<br>idress<br>A200405816AB<br>A200405816AC<br>A200405816AC<br>A200405816AC<br>A200405816AC<br>A200405816AC<br>A200405816AC<br>A200405816AC                                                                                                    | Node List Network 3     Node Identifier     Node Identifier     API Output Mode and Options I - ATI Command Mode Timeout GT - Guard Times                                                                                                    | Type<br>Coordinator<br>Router<br>Router<br>Router             | Short Address<br>B96F<br>6727<br>F175 | Profile |
| Network [COM3<br>secom Port Disco<br>odes 4 #End Nodes<br>idress<br>A200405816AB<br>A200405816AC<br>A200405816AC<br>A200405816AC<br>A200405816AE                                                                                                    | Node List Network 3     Node Identifier     Node Identifier     I     Node Identifier     I     I     I     I     I     I     I     I     I     I     I     I     I     I     I     I     I     I     I     I     I     I                                                                                                    | Type<br>Coordinator<br>Router<br>Router<br>Router             | Short Address<br>B96F<br>6727<br>F175 | Profile |
| Network [COM3<br>secon Port Disco<br>odes 4 #End Nodes<br>Idress<br>A200405816AB<br>A200405816AC<br>A200405816AC<br>A200405816AC<br>A200405816AE                                                                                                    | Node List Network 3     Node Identifier     Node Identifier     Node Identifier     I     API Output Mode and Options     T - AT Command Mode Timeout GT - Guard Times     P - Command Samuence Character e                                                                                                    | Settings<br>Type<br>Coordinator<br>Router<br>Router<br>Router | Short Address<br>B96F<br>6727<br>F175 | Profile |
| Network [COM3<br>se Com Port Disco<br>odes 4 #End Nodes<br>dress<br>A200405816AB<br>A200405816AC<br>A200405816AC<br>A200405816AC<br>A200405816AC<br>Getting nodem typ<br>Modem's firmware<br>Setting AT parameter                                                                                                    | Node List Network 3     Node List Network 3     Node Identifier     Node Identifier     Identifier                                                                                           | Settings<br>Type<br>Coordinator<br>Router<br>Router<br>Router | Short Address<br>B96F<br>6727<br>F175 | Profile |
| Network [COM3<br>secon Port Disco<br>odes 4 #End Nodes<br>idress<br>A200405816AB<br>A200405816AC<br>A200405816AC<br>A200405816AC<br>A200405816AC<br>Getting nodem typ<br>Modem's firmware<br>Vrite Parameters                                                                                                    | Node List Network 3     Node List Network 3     Node Identifier     Node Identifier     Identifier     Identifier | Settings<br>Type<br>Coordinator<br>Router<br>Router<br>Router | Short Address<br>B96F<br>6727<br>F175 | Profile |

#### Setting Module as End Device

- 1. In the Modem Configuration tab, click **Read**.
- 2. Scroll through the list of displayed parameters and find the Sleep Modes section.
- 3. Click on **SM-Sleep Mode** and select **4-Cyclic Sleep** from the drop-down box.

| 🖳 🗖 🔀 ССТИ_ХМОДЕМ                                                                                   |
|----------------------------------------------------------------------------------------------------|
| About Parameter Profile Remote Configuration Versions                                               |
| PC Settings Range Test Terminal Modern Configuration                                                |
| Modem Parameter and Firmware Parameter View Profile Versions                                        |
| Read Write Restore Clear Screen Save Download new                                                   |
| Always Update Firmware Show Defaults Load versions                                                  |
| Modem: XBEE Function Set Version                                                                    |
| XB24C I ZIGBEE I 400E I                                                                             |
| 🔲 (0) AP - API Enable 🔨                                                                             |
| 🔚 🔚 (0) AO - API Output Mode                                                                        |
| E AT Command Options                                                                                |
| G54) CT - AT Command Mode Timeout                                                                   |
| GLS GLI - Guard Times      GP (30) CC Conserved Services Character                                  |
| Sleen Modes                                                                                         |
| La (20) SP - Cuclic Sleep Period                                                                    |
| I) SN - Number of Cyclic Sleep Periods                                                              |
| (4) SM - Sleep Mode 4 - CYCLIC SLEEP                                                                |
| - 🔄 (1388) ST - Time before Sleep                                                                   |
| 🔄 🔚 (0) SO - Sleep Options                                                                          |
| 🖻 🔄 I/D Settings 👘                                                                                  |
| (1) D0 - AD0/DI00 Configuration                                                                     |
| (0) D1 - AD1/DI01 Configuration                                                                     |
| (U) D2 - AD2/DI02 Configuration (0) D2 - AD2/DI02 Configuration                                     |
| <ul> <li>(i) D3 - AD3/D103 Configuration</li> <li>(ii) D4 - DID4 Configuration</li> </ul>           |
| (i) 04 DI04 Configuration                                                                           |
| 🔚 🖬 (1) PD - DIO10/PW/MO Configuration 🛛 🔛                                                          |
| Set/read sleep mode: Pin Hibernate is lowest power, Cyclic Sleep wakes on timer expiration,         |
| transitions from a high to a low state. If SM is set to 0, the XBee is a router, otherwise it is an |
| end device.                                                                                         |
|                                                                                                    |
| COM59 9600 8-N-1 FLOW:NONE XB24C Ver:400E                                                           |

- 4. Click **Write**. Again, a progress bar will be displayed in the Network window as the new parameter is written into memory.
- 5. Using the other default sleep settings the remote module will sleep for 320 ms at a time. To illustrate, the Associate LED should be flashing approximately 3 times per second as the radio alternately sleeps and checks for input.
- 6. You may close the Network window when finished.

# Managing the Network

#### **Using Gateways**

Now that you have an RF network running, it is important to know how to manage the network. X-CTU software and the various RF module features provide good tools for on-site XBee configuration, firmware upgrades, and network diagnostics. However, in many cases it is necessary for the end user to be able to perform these functions from a remote location via the Internet. Digi has solved this problem by creating RF-to-Internet gateways to allow monitoring and control of your RF network through the Internet.

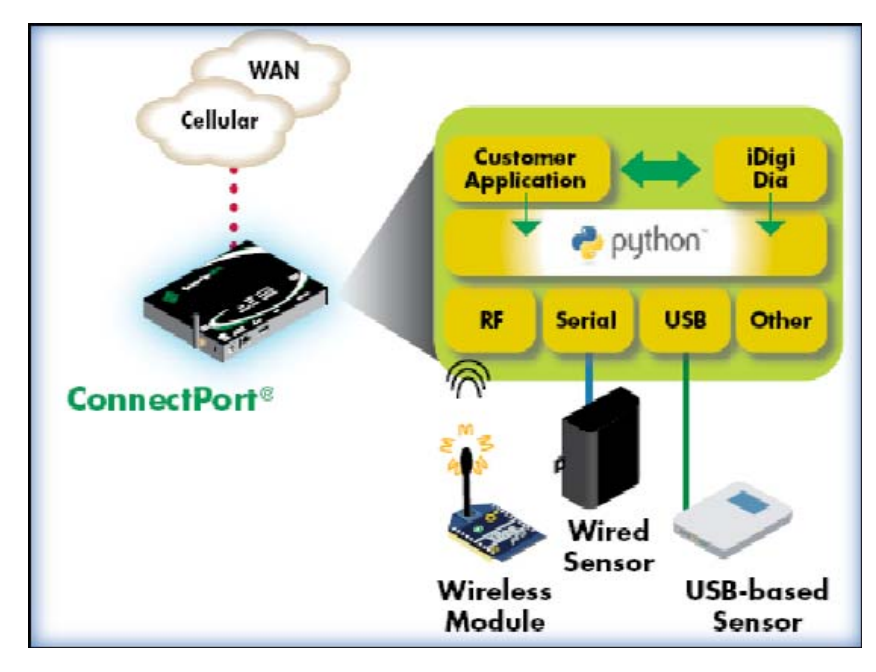

In the diagram above, a Digi ConnectPort gateway is used to connect an RF network (plus other peripherals) to the Internet via either the Ethernet port or a cellular WAN connection. Note that gateways are programmable and can also be used to run local monitoring/control of the RF network, with or without Internet connectivity. See www.digi.com/products/wirelessdropinnetworking/gateways for an overview of Digi gateways.

### **Understanding Cloud Connectivity**

On a larger scale, the next task is to manage several gateways with multiple RF networks. Challenges with managing gateways include knowledge of IP addresses, access through firewalls, security and reliability of servers, scalability as the number of gateways grows, and ongoing maintenance for each of these functions. iDigi<sup>™</sup> Manager Pro is Digi's device management solution.

iDigi Manager Pro is a subscription-based solution that offers robust network management capability and on-demand scalability hosted on a high-availability, commercial-class cloud platform. iDigi is monitored by Digi's operations organization continuously and provides both Tier 1 and Tier 2 support.

| <b><sup>®</sup>Dıgı</b> <sup>•</sup> |                                                |                                  |                |               |              |
|--------------------------------------|------------------------------------------------|----------------------------------|----------------|---------------|--------------|
| Home                                 | XBee Networks                                  |                                  |                |               |              |
| Welcome<br>Documentation             | XBee Networks         00:13:a2:00:40:34:02:30! |                                  |                |               |              |
| Management                           | Search: Q, x ¥                                 |                                  |                |               |              |
| Devices                              | Network Gateway                                | Node Address                     | Node ID        | Module Type   | Product Type |
| XBee Networks                        | 5 00409DFF-FF29789A                            | A 00 13 s2 00 40 34 02 30        |                | XBee ZB       | X8 Gateway   |
| Storage                              | 📩 00409DFF-FF316347                            | 🔆 00 13 a2 00 40 0a 29 2a        |                | XBee ZB       | X2 Gateway   |
| Web Services Console                 | 🖧 00409DFF-FF3238A5                            | A 00:13:a2:00:40:0a:15:b7!       |                | XBee ZB       | X8 Gateway   |
| Subscriptions                        | 🖧 00409DFF-FF33875D                            | 🔆 00:13:a2:00:40:0a:38:6a!       | X8 Coordinator | ×Bee ZB       | X8 Gateway   |
| Summary<br>Details                   |                                                | (m)<br>+ 00:13:a2:00:40:3e:26:1f | Upstairs       | ×Bee ZB       | Wall Router  |
|                                      |                                                | (m)<br>1 00:13:a2:00:40:48:59:bd | Downstairs     | ×Bee ZB       | Smart Plug   |
|                                      | 🖧 00409DFF-FF33B89D                            | A 00:13:a2:00:40:0a:38:bf        |                | XBee ZNet 2.5 | X8 Gateway   |
| P Administration                     | \$ 00409DFF-FF36DF43                           | A 00:13:a2:00:40:54:1d.fo!       |                | XBee ZB       | X4 Gateway   |
| My Account<br>Messages               | 🖧 00409DFF-FF382CF3                            | % 00:13:a2:00:40:52:6f.7e        | X4_Gateway     | XBee ZB       | X4 Gateway   |
| Operations                           |                                                | (m)<br>+ 00 13 a2 00 40 34 0a 6d | Smart_Plug_1   | XBee ZB       | Smart Plug   |

The image above shows the secure connection to your gateway or end device after logging on to your iDigi account. Learn more about managing your remote devices at www.idigi.com. Digi provides end-to-end products and services in order to make wireless M2M easy.